# CuckooDroid

# Installation and requirements

test configuration: Ubuntu 18.04 e Android 4.1 for the guest machine.

It is strongly suggested to use a python virtualenv: *mkdir -p py\_venvs cd py\_venvs/ python2 -m virtualenv cuckoodroid\_avd\_env cd cuckoodroid\_avd\_env/ source bin/activate* 

#### Download

- \$ git config --global user.email "you@example.com"
- \$ git config --global user.name "Your Name"
- \$ git clone --depth=1 <u>https://github.com/cuckoobox/cuckoo.git</u> cuckoo -b 1.2
- \$ cd cuckoo
- \$ git remote add droid https://github.com/idanr1986/cuckoo-droid
- \$ git pull --allow-unrelated-histories --no-edit -s recursive -X theirs droid master
- \$ cat conf-extra/processing.conf >> conf/processing.conf
- \$ cat conf-extra/reporting.conf >> conf/reporting.conf
- \$ rm -r conf-extra
- \$ echo "protobuf" >> requirements.txt

### **Configuration files edit**

#### conf/cuckoo.conf

# Specify the name of the machinery module to use, this module will

# define the interaction between Cuckoo and your virtualization software

# of choice.

machinery = avd

[resultserver]

# The Result Server is used to receive in real time the behavioral logs

# produced by the analyzer.

# Specify the IP address of the host. The analysis machines should be able

# to contact the host through such address, so make sure it's valid.

# NOTE: if you set resultserver IP to 0.0.0.0 you have to set the option

# `resultserver\_ip` for all your virtual machines in machinery configuration.

ip = 127.0.0.1

#### conf/avd.conf

[avd]

#Path to the local installation of the android emulator

emulator\_path = <add> ( /home/USER/Android/Sdk/emulator/emulator )

#Path to the local installation of the adb - android debug bridge utility.

adb\_path = <add> ( /home/USER/Android/Sdk/platform-tools/adb )

#Path to the emulator machine files is located

avd\_path = <add home\_path>/.android/avd ( /home/USER/.android/avd )

#name of the reference machine that is used to duplicate

reference\_machine = aosx

# Specify a comma-separated list of available machines to be used. For each

# specified ID you have to define a dedicated section containing the details

# on the respective machine. (E.g. aosx\_1,aosx\_2,aosx\_3)

#currently supports only 1 machine for network limitations

machines =aosx\_1

[aosx\_1]

# Specify the label name of the current machine as specified in your

# aosx\_1 configuration.

label = aosx\_1

# Specify the operating system platform used by current machine

platform = android

# Specify the IP address of the current virtual machine. Make sure that the

# IP address is valid and that the host machine is able to reach it. If not,

# the analysis will fail.

*#* its always 127.0.0.1 because android emulator networking configurations this the loopback of the

host machine

ip = 127.0.0.1

#Specify the port for the emulator as your adb sees it.

emulator\_port=5554

#10.0.2.2 is the loopback of the host machine very important!!!

resultserver\_ip = 10.0.2.2

resultserver\_port = 2042

conf/auxiliary.conf

[sniffer]

# Enable or disable the use of an external sniffer (tcpdump) [yes/no].

enabled = yes conf/processing.conf

[droidmon]

enabled = yes

[googleplay]

enabled = no

android\_id = <add android\_id>

```
google_login = <add google_login>
```

google\_password = <add
google\_password>

[apkinfo]

enabled = yes

#Decompiling dex with androguard in a heavy operation and for a big dex's

#he can really consume performance from the cuckoo host ,so it's recommended to limit the size of

dex that you will decompile

#decompilation\_threshold=2000000

conf/reporting.conf

[reporthtml]

enabled = no

[reportandroidhtml]

enabled = yes

#### Requirements

#installing android studio to use AVD
sudo snap install android-studio --classic #at the time of this writing version is 3.5.2.0
#check if KVM is enabled(see
https://developer.android.com/studio/run/emulator-acceleration?utm\_source=android-studio#vm
-linux or the version at the time of this writing
https://web.archive.org/web/20191205093426/https://developer.android.com/studio/run/emulator
-acceleration?utm\_source=android-studio)

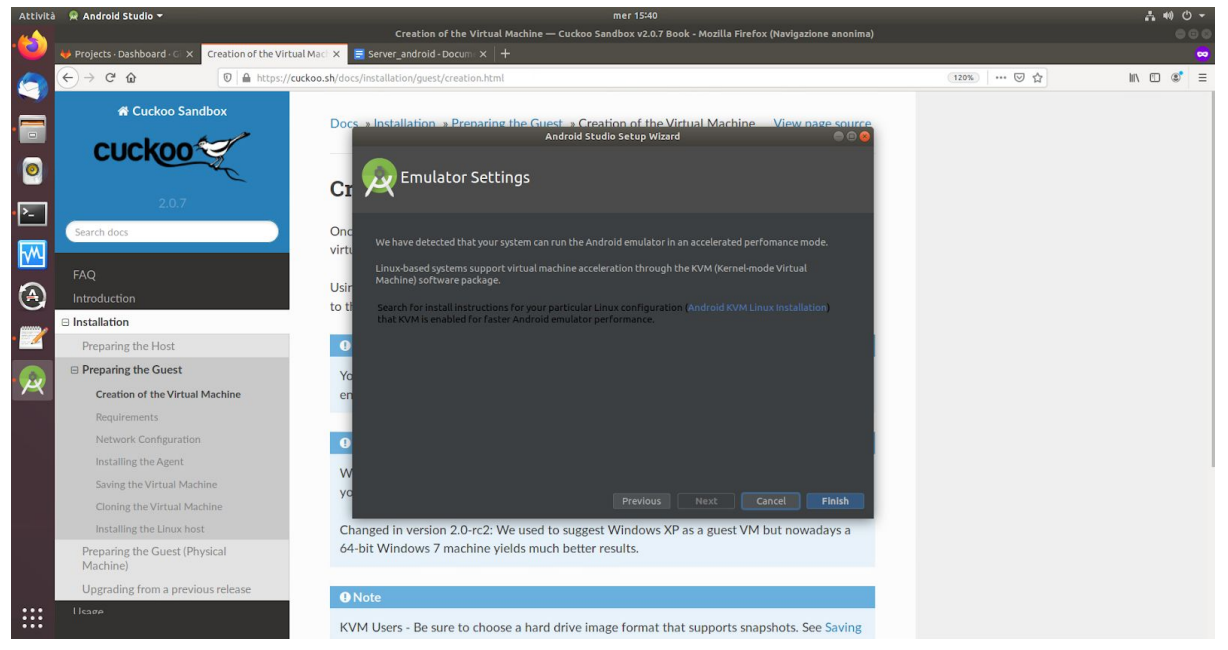

#To make Cuckoo run properly with the Android Emulator, install these required software and libraries on the Cuckoo host.

sudo apt-get install libstdc++6:i386 libgcc1:i386 zlib1g:i386 libncurses5:i386 sudo apt-get install openjdk-8-jre

#grant the current user the permission to use KVM

sudo adduser \$USER kvm # \$USER is the user that will run cuckoo, pay attention if you are running this command in a root shell!!

| Attività | 🔗 Android Studio 👻                     |                                                    | mer 16:36                                                      | -                     |                     |           |                        | 計 40) 〇 マ    |  |  |
|----------|----------------------------------------|----------------------------------------------------|----------------------------------------------------------------|-----------------------|---------------------|-----------|------------------------|--------------|--|--|
| -        |                                        |                                                    | Requirements — CuckooDroid v1.0 Book - Mozil                   | la Firefox (Naviga:   | zione anonima)      |           |                        | 000          |  |  |
| -0)      | 🦊 Projects - Dashboard - G 🗙 🛛 🚍 Serve |                                                    | vare acco × 🔢 Requirements — Cuckoo × 🕂                        |                       |                     |           |                        | <del>~</del> |  |  |
| 6        | (←) → C' ŵ                             | https://cuckoo-droid2.readthedocs.io/en            | /latest/installation/guest_android_avd/requirements            | ♡ ☆                   | lin\ 🗊 📽 ≡          |           |                        |              |  |  |
|          | DROID                                  |                                                    | Settings for New Projects                                      |                       |                     |           |                        |              |  |  |
|          |                                        | Q.                                                 |                                                                |                       |                     |           |                        |              |  |  |
|          |                                        | Appearance & Behavior                              |                                                                |                       |                     |           | 0.00                   |              |  |  |
|          | Search docs                            | HTTP Proxy                                         | Android SDK Location: /home/cupani/Android,                    | 000                   |                     |           |                        |              |  |  |
|          |                                        | Data Sharing                                       | SDK Platforms SDK Tools SDK Update Sites                       |                       |                     |           |                        |              |  |  |
| -        | Introduction                           | Updates                                            |                                                                |                       |                     |           |                        |              |  |  |
| ►        | Installation                           | Memory Settings                                    |                                                                |                       |                     |           |                        |              |  |  |
|          | Preparing the Guest (Android on        | Android SDK                                        | check for updates. Check "show package details                 | " to display individu | ual SDK components. |           |                        |              |  |  |
|          | Linux Machine)                         | Notifications                                      | Android 10.0 (O)                                               | 29                    | 3 Insta             | alled     |                        |              |  |  |
| TV Y     | Preparing the Guest (Android           | Quick Lists                                        | Android 9.0 (Pie)                                              |                       |                     |           |                        |              |  |  |
|          | Emulator)                              | Path Variables                                     | Android 8.1 (Oreo)                                             |                       | 3 Not               | installed |                        |              |  |  |
|          | Guest Machine Architecture             | Keymap                                             | Android 7.1.1 (Nougat)                                         | 25                    | 3 Not               | installed |                        |              |  |  |
| 9        | Host Configuration                     | ▼ Editor                                           | Android 7.0 (Nougat)                                           |                       | 2 Not               | installed |                        |              |  |  |
|          | Requirements                           | ► General                                          | Android 6.0 (Marshmallow)                                      |                       | 3 NOT<br>2 Not      | installed |                        |              |  |  |
| • 🖌      | Additional Software                    | Font                                               | Android 5.0 (Lollipop)                                         |                       |                     |           |                        |              |  |  |
| _        | Install Android SDK                    | ► Color Scheme                                     | Android 4.4W (KitKat Wear)                                     | 20                    | 2 Not               | installed | · ·                    |              |  |  |
|          | Create Android Mithual Device          | Live Templates                                     | Android 4.3 (Jelly Bean)                                       |                       | 3 Not               | installed |                        |              |  |  |
|          | Deep see the Andreid Mittel            | File Types                                         | Android 4.2 (Jelly Bean)                                       |                       | 3 Not               | installed | 1                      |              |  |  |
|          | Device Reference Machine for           | Layout Editor                                      | ✓ Android 4.1 (Jelly Bean)<br>Android 4.0.3 (IceCreamSandwich) | 16                    | 5 Not               | installed |                        |              |  |  |
|          | Analysis                               | Emmet                                              | Android 4.0 (IceCreamSandwich)                                 |                       | 4 Not               | installed |                        |              |  |  |
|          | Preparing the Guest (Android           | Images                                             | Android 3.2 (Honeycomb)                                        |                       | 1 Not               | installed | Configure 👻 Get Help 👻 |              |  |  |
|          | Device Cross-platform)                 | Intentions                                         | Android 3.1 (Honeycomb)                                        |                       | 2 Not               | installed |                        |              |  |  |
|          |                                        | TODO                                               | Android 2.3.3 (Gingerbread)                                    |                       |                     | installed |                        |              |  |  |
|          |                                        | Divelas                                            | Android 2.3 (Gingerbread)                                      |                       |                     | installed |                        |              |  |  |
|          | -8                                     | Progins                                            |                                                                |                       |                     |           |                        |              |  |  |
|          |                                        | <ul> <li>Build, Execution, Deployment</li> </ul>   |                                                                |                       |                     |           |                        |              |  |  |
|          | $\sim$                                 | ?                                                  |                                                                |                       |                     |           |                        |              |  |  |
|          |                                        |                                                    |                                                                |                       |                     |           |                        |              |  |  |
|          | Try Read the Docs for Business Today!  | Press Create and add the following configurations: |                                                                |                       |                     |           |                        |              |  |  |
|          |                                        |                                                    |                                                                |                       |                     |           |                        |              |  |  |
| :::      |                                        | AVD Name - aosx                                    |                                                                |                       |                     |           |                        |              |  |  |
|          | Read the Docs v: latest -              | Device - Nexus One<br>Target - android 4.1.2       |                                                                |                       |                     |           |                        |              |  |  |

install Android 4.1(API 16) package from SDK manager

#add Android SDK executables to \$PATH if they are not already present *export* 

PATH=\$PATH:~/Android/Sdk/emulator::~/Android/Sdk/tools:~/Android/Sdk/build-tools/29.0.2/:~/ Android/Sdk/platform-tools

#### create an Android Virtual Device following this guide

https://web.archive.org/web/20191205093116/https://cuckoo-droid2.readthedocs.io/en/latest/inst allation/guest\_android\_avd/requirements.html

| Attività  | R  | Android Studio 🔻 |              |              |                 |            |       |              | mer         | 6:45                       |                                   |                 | <b>₩ 0 -</b>   |
|-----------|----|------------------|--------------|--------------|-----------------|------------|-------|--------------|-------------|----------------------------|-----------------------------------|-----------------|----------------|
|           |    |                  | Immagini     |              |                 |            |       |              |             |                            |                                   |                 |                |
|           |    | Recenti          | 1            |              | -               |            |       |              |             |                            |                                   |                 |                |
|           |    | Home             | Schermata    | Schermata    | Schermata       |            |       |              |             |                            |                                   |                 |                |
|           |    |                  | 04 12-21-30. |              |                 |            | Virtu | al Device Co | nfiguration | 0                          |                                   |                 |                |
| • 🔚       |    | Documenti        | 181,2 kB     | - c-         |                 |            |       |              |             |                            |                                   |                 |                |
|           | ۵  |                  |              | And Se       | lect Hardware   |            |       |              |             |                            | nager 🛛 🖨 🕲 🕲                     |                 |                |
| 0         | 23 | Musica           |              |              |                 |            |       |              |             |                            |                                   |                 |                |
|           |    | Scaricati        |              | Choose a dev | vice definition |            |       |              |             |                            |                                   |                 |                |
| <u>}-</u> | -  | Video            |              |              |                 |            |       |              |             | The 2.7" W//GA (Nexus One) |                                   |                 |                |
|           |    | Cestino          |              | Category     | Name 🔻          | Play Store |       | Resolution   | Density     | 3.7 WVGA (Nexus One)       | Troubleshoot                      |                 |                |
| M         | 모  | damia 🚖          |              | TV           | 7.3" Foldable   |            |       |              | 420dpi      |                            | ABISize on Actions                |                 |                |
| 3         |    | cupani_client    |              | Phone        |                 |            |       |              |             | Size: small<br>Ratio: Jong |                                   |                 |                |
| 9         | 9  | / cuckoo_cli     |              | Wear OS      |                 |            |       |              |             | 3.4* 800px Density: hdpi   |                                   |                 |                |
| . 🦅       | 9  |                  |              | Tablet       |                 |            |       |              |             |                            |                                   |                 |                |
| _         |    | Altre posizioni  |              |              |                 |            |       |              |             |                            |                                   |                 |                |
|           |    |                  |              |              |                 |            |       |              |             |                            |                                   |                 |                |
|           |    |                  |              |              |                 |            |       |              |             |                            |                                   |                 |                |
|           |    |                  |              |              |                 |            |       | 480x854      |             |                            |                                   |                 |                |
|           |    |                  |              |              | 3.4" WOVGA      |            |       | 240x432      |             |                            | G ?                               |                 |                |
|           |    |                  |              | New Hardw    |                 |            |       |              |             |                            |                                   |                 |                |
|           |    |                  |              |              |                 |            |       |              |             |                            |                                   |                 |                |
|           |    |                  |              | 0            |                 |            |       |              |             |                            |                                   |                 |                |
|           |    |                  |              |              |                 | _          | _     | _            | _           |                            |                                   |                 |                |
|           |    |                  |              |              |                 |            |       |              |             |                            |                                   |                 |                |
|           |    |                  |              |              |                 |            |       |              |             |                            |                                   |                 |                |
|           |    |                  |              |              |                 |            |       |              |             |                            |                                   |                 |                |
|           |    |                  |              |              |                 |            |       |              |             |                            | Selezionato «Schermata da 2019-12 | -04 15-40-44.pi | ng» (227,1 kB) |

in order to do this, download the arm

android 4.1 level 16 API without Google Play Services(because the Google play services image cannot be rooted) image:

| Attivit   | à 👷 Android Studio                                                                                                    |                        |                 |             |                                 | gio 10:                     | 52                         | A 🐽 O ·           |
|-----------|----------------------------------------------------------------------------------------------------|------------------------|-----------------|-------------|---------------------------------|-----------------------------|----------------------------|-------------------|
|           |                                                                                                    |                        |                 |             | /irtual Device Configuration    |                             |                            | <u>.</u>          |
|           | File Modifica Visua                                                                                                    |                        |                 |             |                                 |                             |                            |                   |
|           | -skip-adb-au                                                                                                    | Android Studio         | age             |             |                                 |                             |                            |                   |
|           | -metrics-to-                                                                                                    |                        |                 |             |                                 |                             |                            |                   |
|           | -detect-image<br>-feature <nar< th=""><th>Select a system image</th><th></th><th></th><th></th><th></th><th></th><th></th></nar<> | Select a system image  |                 |             |                                 |                             |                            |                   |
|           | -sim-access-<br>-phone-number                                                                                                    | Decommended v96 lms    | one Otherim     | anar        |                                 |                             |                            |                   |
|           | -acpi-config                                                                                                    |                        | iges Other III  | loyes       |                                 | Jelly Bean                  |                            | CIUL AND          |
|           | -window-size                                                                                                    | Release Name           | 18              | ABI         | Android 4.3 (Google APIs)       |                             |                            |                   |
|           | -allow-host-                                                                                                    | Jelly Bean Download    |                 |             |                                 | <u> </u>                    | 16                         |                   |
| <u>}-</u> | -perf-stat <                                                                                                    | Jelly Bean Download    |                 |             |                                 |                             |                            |                   |
| _         | -share-vid<br>-grpc <port></port>                                                                                                 | Jelly Bean Download    |                 |             |                                 |                             | 4.1                        |                   |
| <b>M</b>  | -turncfg cmd                                                                                                    | Jelly Bean Download    |                 |             |                                 |                             | Android Open               |                   |
|           | -multidisplay                                                                                                    | Jelly Bean Download    |                 |             |                                 |                             | Source Project             |                   |
|           | -google-maps<br>-no-location                                                                                                    | Jelly Bean Download    |                 |             |                                 |                             |                            |                   |
| $\sim$    | -use-keycode                                                                                                    |                        |                 |             |                                 | Decommondati                | armeabi-v7a                |                   |
|           | -legacy-fake                                                                                                    |                        |                 |             |                                 | Consider using              |                            |                   |
| _         | -00001 2005                                                                                                    |                        |                 |             |                                 |                             |                            |                   |
|           | -gemu -h                                                                                                    | Jelly Bean Download    |                 |             |                                 |                             |                            |                   |
| X         | -verbose                                                                                                    |                        |                 |             |                                 | APIs to enable<br>Services. |                            |                   |
|           | -debug <tag:< th=""><th></th><th></th><th></th><th></th><th></th><th></th><th></th></tag:<>                                       |                        |                 |             |                                 |                             |                            |                   |
|           | -debug-no-<                                                                                                    | A system image must be | selected to con |             |                                 |                             |                            | t Helo 🗸          |
|           | -help<br>-help- <optic< th=""><th></th><th></th><th></th><th></th><th></th><th></th><th></th></optic<>                            |                        |                 |             |                                 |                             |                            |                   |
|           | -belo-disk-i                                                                                                    | mages                  | at              | out disk im | anes                            |                             |                            |                   |
|           | -help-debug-                                                                                                    | tags                   | de              | bug tags fo | r -debug <tags></tags>          |                             |                            |                   |
|           | -help-enviro                                                                                                    | nment                  | er              | vironment v | vice> specification<br>ariables |                             |                            |                   |
|           | -help-virtual-device virtual device management                                                                                    |                        |                 |             |                                 |                             |                            |                   |
|           | -help-build-images about disk images when building Androi                                                                         |                        |                 |             |                                 | old                         |                            |                   |
|           | -help-all                                                                                                    |                        | pr              | ints all he | lp content                      |                             |                            |                   |
|           | cupant@cupant:~\$                                                                                                    | ~/Android/Sdk/emulato  | r/emulator      | avd cuckoo- | bird -system,size=0x1f4         | 100000,file=~/.ar           | ndroid/avd/cuckoo-bird.avd | d/system-qemu.img |
|           | please use -help<br>cupant@cupant:~\$                                                                                             | for a list of valid o  | ptions          |             | ackoo orranavaysystem-qe        | .no. cng                    |                            |                   |

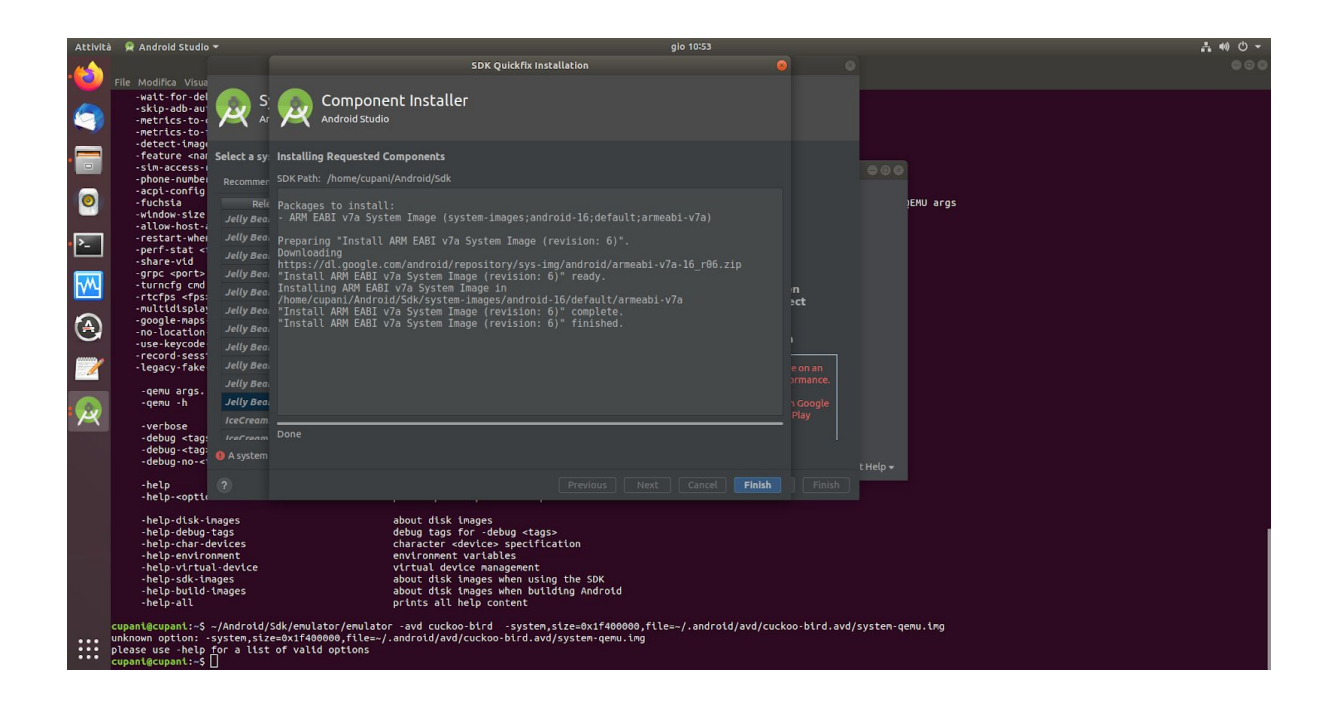

choose the AVD name so it match the value written in avd.conf(in this case cuckoo-bird)

| Accivica  | We Mildiold Scoold -                                                                                                    | gio io                                                                                                    | 1977 - C. C. C. C. C. C. C. C. C. C. C. C. C.                                                            | ·· •• • • •                      |
|-----------|----------------------------------------------------------------------------------------------------|----------------------------------------------------------------------------------------------------|----------------------------------------------------------------------------------------------------|----------------------------------|
|           |                                                                                                    | Virte                                                                                                    | ual Device Configuration                                                                                 |                                  |
|           | 1 [avd]<br>2 #.specify.whether.we're.running.t'<br>3 #.or.with.GUIfor.an.interactiv<br>3 #.oe.=.headless<br>5                                                                                                    | Android Virtual Device (AVD)                                                                                                    |                                                                                                    |                                  |
|           | 6 #•Path-to-the-local-installation<br>7 emulator_path-=-~/Android/Sdk/toc Android Str<br>6                                                                                                    | Verify Configuration<br>The name of this AVD.                                                                                                    |                                                                                                    |                                  |
|           | 9 #.Path.to.the.local.installation.<br>10 adb_path.=.~/Android/Sdk/platforP Type Name Play                                                                                                    | AVD Name cuckoo-bird                                                                                                    | AVD Name                                                                                                 |                                  |
|           | 12 #-Path-where-the-emulator-files-a 🖸 Nex<br>13 avd path-=-~/.android/avd                                                                                                    | C Nexus One 3.7 480x800 hdpi                                                                                                    |                                                                                                    |                                  |
| <u>}-</u> | 14<br>15 #-Name-of-the-reference-machine-t<br>16 reference_machine-=-cuckoo-bird                                                                                                    | 👩 Jelly Bean Android 4.1 armeabi-v7a 🛛                                                                                                    |                                                                                                    |                                  |
| <b>M</b>  | 17<br>18 #-Specify-a-comma-separated-list-<br>19 #-specified-ID-you-have-to-define                                                                                                    | Startup orientation                                                                                                    |                                                                                                    |                                  |
| ۲         | 20 #.on.the.respective.machine.<br>21 machines.=.cuckoo1<br>22                                                                                                    | Portrait Landscape                                                                                                    |                                                                                                    |                                  |
| . 💓       | 23<br>24 [cuckoo1]<br>25 label·=·cuckoo1<br>26                                                                                                    | Emulated Graphics: Automatic 👻                                                                                                    | Recommendation<br>Consider using an x86 system image on an x86 host for<br>better emulation performance. |                                  |
|           | 27 #·Specify·the·operating·system·pl + Create Virtual<br>29 platform·=·android                                                                                                    |                                                                                                    | Consider using a system image with Google APIs to                                                        |                                  |
|           | 30 # Specify the IP address of the current virtual m<br>31 # IP address is valid and that the host machine is<br>32 # the analysis will fail. If 's always IZ7.8.8.1 b<br>33 # runs on the loopback network interface.                                                                                                    |                                                                                                    |                                                                                                    |                                  |
|           | 35<br>35<br>36 # Specify the port for the emulator as your adb s                                                                                                    |                                                                                                    |                                                                                                    |                                  |
|           | 37 emulator_port.=.5554<br>38                                                                                                    |                                                                                                    |                                                                                                    |                                  |
|           | <pre>37 #.Optional).Specify the IP of the Result Server,<br/>00 # The Result Server will always bind to the addres<br/>18 # hose and the Server will always bind to the addres<br/>19 # doifers for the Result Server as your name<br/>10 # address here, the nachine will use the default<br/>10 # Example:<br/>10 # Example:<br/>10 # Example:<br/>10 # Example:<br/>10 # Server_ip = 10.0.2.2</pre> | as your virtual machine sees it.<br>is and port specified in cuckoo.conf,<br>use NAT/PAT, so you can specify here<br>hine sees it. If you don't specify an<br>alue from cuckoo.conf.<br>uit server JP to 0.0.0 in cuckoo.conf. |                                                                                                    |                                  |
|           | <pre># (Optional) Specify the port for the Result Serve<br/>0 # The Perult Server will always hind to the address</pre>                                                                                                    | er, as your virtual machine sees it.                                                                                                    | Testo semplica 🗾                                                                                         | are tab : 4 × Ro 16 Col 22 × INS |

Before starting the emulator do the following:

cp /home/cupani/Android/Sdk/system-images/android-16/default/armeabi-v7a/system.img ~/.android/avd/cuckoo-bird.avd/system-qemu.img

After that starts the emulator with the following command:

~/Android/Sdk/emulator/emulator -avd cuckoo-bird -writable-system -system ~/.android/avd/cuckoo-bird.avd/system-qemu.img -qemu

After the emulator finished the boot run the following script : "/home/USER/cuckoo/utils/android\_emulator\_creator/create\_quest\_a

"/home/USER/cuckoo/utils/android\_emulator\_creator/create\_guest\_avd.sh" but only after replacing the 47th line with "\$ADB push ../../agent/android/python\_agent/\* /data/local/" e attendere che vengano installati tutte le componenti all'interno dell'AVD. [vedi

https://github.com/damianocupani/cuckoo-droid/commit/d180278b8d36b6b84c7e84230cbceb7e 2207b9a1]

to resolve the" cannot connet to adb on port 5037" error, you can try starting first an AVD from the GUI and then check if ABD is running with the following command: *sudo netstat -tulpn* | *grep 5037* or *sudo netstat -tulpn* | *grep adb* 

to solve the "failed to create drawable" error see: <u>https://web.archive.org/web/20191210143141/https://stackoverflow.com/questions/35182518/an</u> <u>droid-studio-failed-to-create-drawable</u>

# Rooting AVD (Android Virtual Device)

Inside the Virtual Device do the following:

- Press settings->security->screenlock->none
   Press settings->Display->sleep->30 minutes
- Start Generate contacts app
- Start Supersuser app
- Start xposedinstaller app
- In Modules, check both packages Droidmon , Android Blue Pill
- Press framework -> install -> cancel-> soft reboot

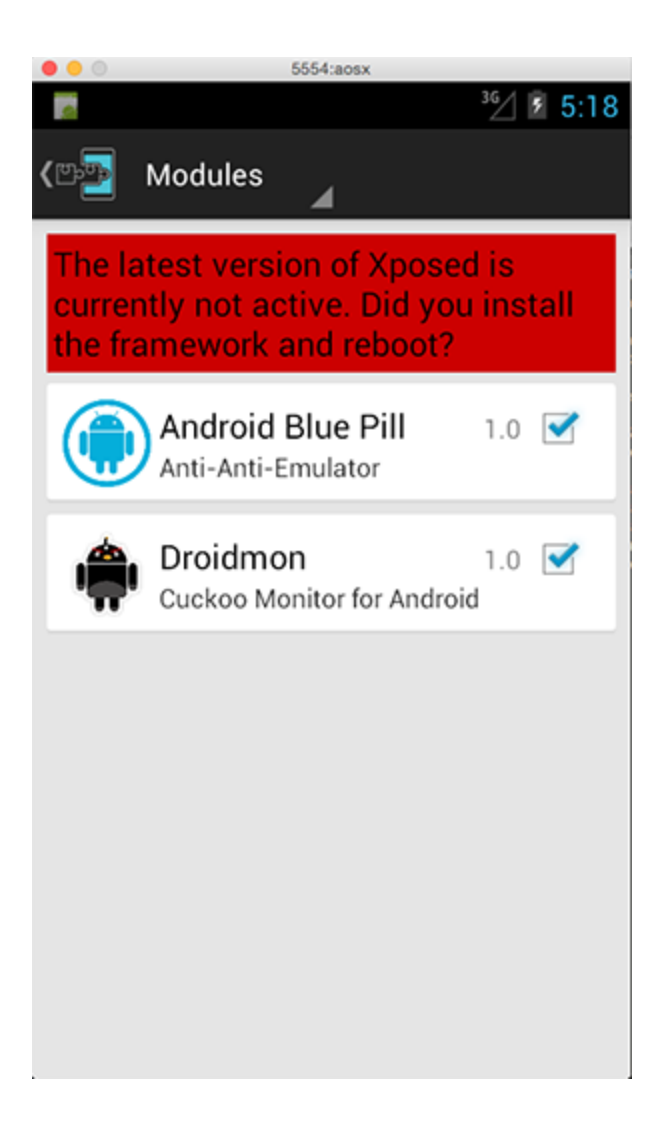

## Bug fixes

• edit the file "/home/USER/cuckoo/analyzer/android/lib/api/adb.py" , more specifically the

```
function execute_sample on 111th line with the following: proc =
```

subprocess.Popen("/system/bin/am start -n"+
package+"/"+activity,

```
stdout=subprocess.PIPE, stderr=subprocess.PIPE,
shell=True,
```

```
executable="/system/bin/sh") e commentare la riga sottostante.
```

```
• edit the file "/home/USER/cuckoo/modules/processing/network.py", more specifically replace the 596th line with: results = Pcap(self.pcap_path).run()
```

• edit the file "/home/USER/cuckooTest/cuckoo/modules/reporting/mongodb.py", more specifically, replace the last line with: **self.conn.close()** 

With the recents version of AVD another fix is needed in order to make the persistent rooting working

```
Edit the file <u>cuckoo/machinery/avd.py</u> as shown in the following:
```

https://github.com/damianocupani/my\_cuckoodroid/commit/b 06a3b27bf8b75ef83ea0ce10fb7de3a4c667bb2

added -writable-system option to quemu in order to enable persistent rooting

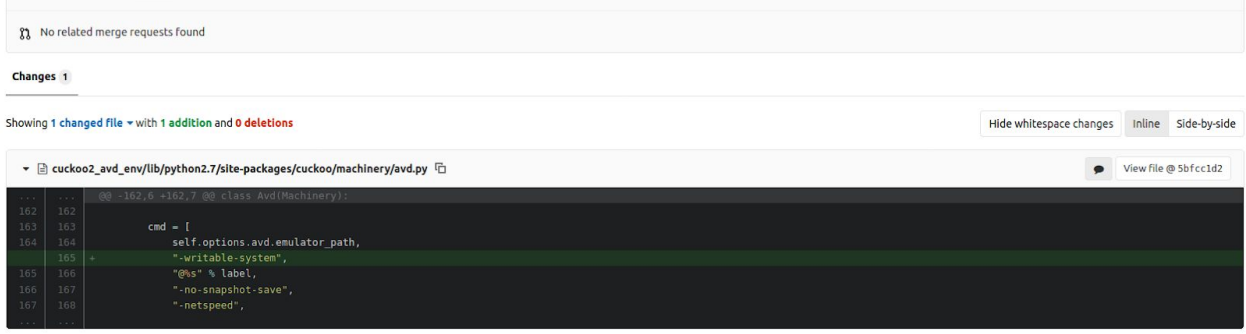